## Tableau fonctionnel du site du CNAHES

## Table des matières

| PAGE D'ACCUEIL                         | 2  |
|----------------------------------------|----|
| 1. LE CNAHES                           | 9  |
| 2. LE CNAHES EN REGIONS                | 12 |
| 3. VOS ARCHIVES                        | 16 |
| 4. FORMATIONS                          | 18 |
| 5. HISTOIRE, RECHERCHE ET TRANSMISSION | 19 |
| 6. RESSOURCES                          | 20 |
|                                        |    |

Notes de Sylvain (19 mars: pages régionales) et de Nathan (12 avril: médiathèque des images)

Version du 23 septembre 2019 relecture PM 10 mai 21 - page 2

| Page et URL | Architecture                                                                   | Administrateurs                                                           | <i>Améliorations</i><br>en noir: Sylvain 23/9/19<br>en rouge: Pierre 10/5/21                    |
|-------------|--------------------------------------------------------------------------------|---------------------------------------------------------------------------|-------------------------------------------------------------------------------------------------|
| DAGE        | EN-TETE                                                                        | EN-TETE                                                                   | EN-TETE                                                                                         |
| PAGE        | Logo, liens « Adhésions », « Espace privé ».                                   | Administration nationale des pages                                        | Administration nationale: refaire le point                                                      |
|             | « Contact », « Rechercher »                                                    | liées « Adhésions » et « Espace                                           | des habilitations                                                                               |
| DACCULIL    | Bannières en défilement                                                        | privé », du menu déroulant                                                | Nouveau logo à intégrer Fait                                                                    |
| . ,         | Barre de navigation (6 rubriques)                                              | (« Apparences » > « Menus »), de la                                       |                                                                                                 |
| cnahes.org/ | « LES ACTUALITES DU CNAHES »                                                   | couleur d'arrière-plan.<br>Bannières constructibles par les               | Rajout 2021 : Guide des Sources: fait                                                           |
|             | Divi :                                                                         | administrateurs national et régionaux (outil Metaslider), mais à          | Bannières en défilement: à refaire                                                              |
|             | <ul> <li>« Texte » (pour le titre)</li> </ul>                                  | communiquer à l'administration                                            | Adhésions par Helloasso ? On prévoit un                                                         |
|             | - « Blog » (traitant les articles)                                             | nationale pour affichage ici.                                             | tableau des avantages/inconvénients.<br>Comment on récupère le fichier ? et de                  |
|             | « SITE ASSOCIES »                                                              | « LES ACTUALITES DU CNAHES »                                              | façon compatible avec notre fichier ?<br>Mise à jour 12x/an                                     |
|             | Divi :                                                                         | Administration nationale de la zone.                                      | Fait pour 2021                                                                                  |
|             | <ul> <li>« Texte » (pour le titre)</li> </ul>                                  | Articles constructibles par les                                           | Bulletin: mentionner virement?                                                                  |
|             | - « Code » (pour les logos) : [logo-carousel                                   | administrateurs national et                                               |                                                                                                 |
|             | id=default]                                                                    | régionaux, mais à communiquer à l'administration nationale pour           | Equilibrer les bannières « archives » et celles du CNAHES aujourd'hui.                          |
|             | PIED DE PAGE                                                                   | affichage ici.                                                            | propositions d'images pour nouveaux bandeaux déroulants en drive partagé                        |
|             | Adresse, mentions légales, plan du site, crédits, politique de confidentialité | « SITE ASSOCIES »                                                         | par commission<br>https://drive.google.com/drive/u/1/folders/                                   |
|             |                                                                                | Administration nationale sauf la zone<br>de logos (CVMH) : dans « Logos » | 1PY2KDPb4I_7Pt2l3uz-usn6saoBQ6RT4                                                               |
|             |                                                                                |                                                                           | SITE ASSOCIES                                                                                   |
|             |                                                                                | PIED DE PAGE                                                              |                                                                                                 |
|             |                                                                                | Administration CVMH                                                       | Remplacer le logo « Françoise Tétard »<br>Trouver une meilleure définition pour les<br>agrandir |
| l           |                                                                                |                                                                           |                                                                                                 |

|  | Mises à jour à décider notamment pour<br>les EFTS |
|--|---------------------------------------------------|
|  |                                                   |

| Page et URL                                                      | Architecture                                                                                                    | Administrateurs<br>et accès public                                                                  | Améliorations                                                                                                    |
|------------------------------------------------------------------|----------------------------------------------------------------------------------------------------|----------------------------------------------------------------------------------------------------|----------------------------------------------------------------------------------------------------|
| ADHESIONS<br>https://cnahes.org/le-<br>cnahes/adhesions/         | Divi :<br>- « Titre du poste »<br>- « Texte »<br>- « Texte » (pour l'adresse)                                                | Administration nationale                                                                            | Helloasso ? (voir ci-dessus)<br>Fait pour 2021<br>Bulletin: mentionner virement?                                                                                                    |
| <b>ESPACE PRIVE</b><br>https://cnahes.org/espace-prive/          | Divi :<br>- Ligne 1<br>• « Titre du poste »<br>- Ligne 2 (à 3 colonnes)<br>• « Résumé » x 3                                  | Administration nationale<br>Accès public libre                                                      | Icônes rénovées:<br>Espace privé peu utilisé: à réfléchir<br>Simplification codes d'accès: possible?<br>Sinon à rappeler (ex: lors des renvois<br>des CR des réunions de bureau ou de<br>DR)<br>Ajouter un bouton de retour à l'accueil<br>(avec séparateur) ? |
| ESPACE PRIVE > BUREAU<br>https://cnahes.org/espace-prive/bureau/ | Divi (fait par CVMH) :<br>- Ligne 1<br>• « Texte » (titre « Espace<br>privé »)<br>- Ligne 2<br>• « Texte » (titre « Bureau » | Administration nationale <b>(Sylvain et<br/>Pierre)</b><br>Accès public protégé par mot de<br>passe | Idem sous utilisation                                                                                                    |

|                                                                                       | <ul> <li>« Bascule » (« Fichiers<br/>bureau » appelant une<br/>galerie de documents<br/>modifiable ; création<br/>« Ajouter un média » &gt;<br/>Create Document Gallery)</li> <li>« Texte » (titre « Conseil »)</li> <li>Ligne 3 (partagée de façon<br/>identique avec la Ligne 2 de :<br/>ESPACE PRIVE &gt; CONSEIL</li> </ul>                                                                                      |                                                                                                    |                  |
|---------------------------------------------------------------------------------------|----------------------------------------------------------------------------------------------------|----------------------------------------------------------------------------------------------------|------------------|
| Page et URL                                                                           | Architecture                                                                                                    | Administrateurs<br>et accès public                                                                  | Améliorations    |
| ESPACE PRIVE > CONSEIL<br>https://cnahes.org/espace-<br>prive/conseil/                | <ul> <li>Divi (fait par CVMH) : <ul> <li>Ligne 1</li> <li>« Texte » (pour le titre</li> <li>« Espace privé »)</li> </ul> </li> <li>Ligne 2 <ul> <li>« Bascule » (titré</li> <li>« Fonctionnement », avec galerie de documents)</li> <li>« Bascule » (titré « Conseil d'administration », avec galerie de documents)</li> <li>« Texte » (titré « Fichiers racine », avec galerie de documents)</li> </ul> </li> </ul> | Administration nationale <b>(Sylvain et<br/>Pierre)</b><br>Accès public protégé par mot de<br>passe | Idem peu utilisé |
| ESPACE PRIVE ><br>DELEGUES<br>https://cnahes.org/espace-<br>prive/delegues-regionaux/ | Divi (fait par Sylvain) :<br>- Ligne 1 :<br>« Titre du poste »<br>- Ligne 2 (à 5 colonnes) :                                                                                                    | Administration nationale<br>Accès public protégé par mot de<br>passe                                | Sous utilisé     |

|                                                                                                    | <ul> <li>« Résumé » x5 : Réunions, Chantiers<br/>d'archives, Archives orales, Guide des<br/>sources, Site Internet</li> <li>- Ligne 3 (à 4 colonnes) :</li> <li>« Résumé » x5 : Formations archives,<br/>Interventions en formation (histoire, mémoire),<br/>Création d'événement, Service civique,<br/>Conventions et facturations</li> <li>- Ligne 4 :</li> <li>« Séparateur »</li> <li>- Ligne 5 (2 colonnes) :</li> <li>« Bouton » x2 : liens de retour</li> </ul> |                                                                                                    |                                                                                                    |
|----------------------------------------------------------------------------------------------------|----------------------------------------------------------------------------------------------------|----------------------------------------------------------------------------------------------------|----------------------------------------------------------------------------------------------------|
| Page et URL                                                                                                    | Architecture                                                                                                    | Administrateurs<br>et accès public                                                                                                    | Améliorations                                                                                                    |
| ESPACE PRIVE ><br>DELEGUES > REUNIONS<br>https://cnahes.org/espace-<br>prive/delegues-regionaux/reunions/                               | Divi :<br>« Barre latérale »<br>« Titre du poste »<br>« Texte »<br>« Commentaires »                                                                                                    | Administration nationale<br>Les administrateurs régionaux<br>peuvent commenter la page, mais ne<br>peuvent pas ajouter ou modifier des<br>documents. Les documents à ajouter<br>sont à transmettre à l'administration<br>nationale.<br>Probablement possible de partager<br>une galerie de documents (comptes<br>rendus de réunions par ex.) entre un<br>espace privé « adhérents » d'une<br>région et l'espace privé des DR. | Informations anciennes<br>Liens à refaire                                                                                |
| ESPACE PRIVE ><br>DELEGUES > CHANTIERS<br>D'ARCHIVES<br>https://cnahes.org/espace-<br>prive/delegues-regionaux/chantiers-<br>darchives/ | Divi :<br>« Barre latérale »<br>« Titre du poste »<br>« Texte »<br>« Commentaires »                                                                                                    | Administration nationale<br>Les administrateurs régionaux<br>peuvent commenter la page, mais<br>pas ajouter ou modifier des<br>documents. Les documents à ajouter                                                                                                    | Contenu à compléter<br>Un tableau interessant entrepris par<br>Sylvain jusqu'en 2019 mais pas de liens<br>vers documents |

|                                                                                                    |                                                                                     | sont à transmettre à l'administration nationale. |                                                                                                    |
|----------------------------------------------------------------------------------------------------|-------------------------------------------------------------------------------------|--------------------------------------------------|----------------------------------------------------------------------------------------------------|
| ESPACE PRIVE ><br>DELEGUES > ARCHIVES<br>ORALES<br>https://cnahes.org/espace-<br>prive/delegues-regionaux/archives-<br>orales/     | Divi :<br>« Barre latérale »<br>« Titre du poste »<br>« Texte »<br>« Commentaires » | ld.                                              | Contenu à actualiser. Contient :<br>autorisation, méthodes , intérêt, autres<br>exemples : à reprendre                                                                                                    |
| Page et URL                                                                                                    | Architecture                                                                        | Administrateurs<br>et accès public               | Améliorations                                                                                                    |
| ESPACE PRIVE ><br>DELEGUES > GUIDE DES<br>SOURCES<br>https://cnahes.org/espace-<br>prive/delegues-regionaux/guide-des-<br>sources/ | Divi :<br>« Barre latérale »<br>« Titre du poste »<br>« Texte »<br>« Commentaires » | ld.                                              | Contenu à compléter<br>Rubrique à supprimer                                                                                                    |
| ESPACE PRIVE ><br>DELEGUES > SITE<br>INTERNET<br>https://cnahes.org/espace-<br>prive/delegues-regionaux/site-internet/             | Divi :<br>« Barre latérale »<br>« Titre du poste »<br>« Texte »<br>« Commentaires » | ld.                                              | Contenu à compléter<br>Contient infos à l'intention des DR sur<br>"portraits" :critères de création/publication<br>etc). Ne peut donc être mis sous<br>l'espace grand public Ressources ><br>Portraits . Renommer "portraits"? |
| ESPACE PRIVE ><br>DELEGUES > FORMATIONS<br>ARCHIVES                                                                                | Divi :<br>« Barre latérale »<br>« Titre du poste »<br>« Texte »<br>« Commentaires » | ld.                                              | Contenu à compléter<br>Sans contenu à ce jour                                                                                                    |

| https://cnahes.org/espace-<br>prive/delegues-regionaux/formations-<br>archives/                                                                        |                                                                                     |                                    |                                                                                                  |
|----------------------------------------------------------------------------------------------------|-------------------------------------------------------------------------------------|------------------------------------|--------------------------------------------------------------------------------------------------|
| ESPACE PRIVE ><br>DELEGUES > FORMATIONS<br>MEMOIRE-HISTOIRE<br>https://cnahes.org/espace-<br>prive/delegues-regionaux/formations-<br>memoire-histoire/ | Divi :<br>« Barre latérale »<br>« Titre du poste »<br>« Texte »<br>« Commentaires » | ld.                                | Contenu à compléter<br>Contient 16 cours dispensés en 2019 en<br>EFTS. Possibilité de compléter? |
| Page et URL                                                                                                    | Architecture                                                                        | Administrateurs<br>et accès public | Améliorations                                                                                    |
| ESPACE PRIVE ><br>DELEGUES > CREATION<br>D'EVENEMENT<br>https://cnahes.org/espace-<br>prive/delegues-regionaux/creation-<br>devenement/                | Divi :<br>« Barre latérale »<br>« Titre du poste »<br>« Texte »<br>« Commentaires » | ld.                                | Contenu à compléter<br>Sans contenu à ce jour                                                    |
| ESPACE PRIVE ><br>DELEGUES > SERVICE<br>CIVIQUE<br>https://cnahes.org/espace-<br>prive/delegues-regionaux/service-<br>civique/                         | Divi :<br>« Barre latérale »<br>« Titre du poste »<br>« Texte »<br>« Commentaires » | ld.                                | Contenu à compléter<br>Espace non utilisé à ce jour                                              |

| ESPACE PRIVE ><br>DELEGUES ><br>CONVENTIONS ET<br>FACTURATIONS<br>https://cnahes.org/espace-<br>prive/delegues-<br>regionaux/conventions-et-facturations/ | Divi :<br>« Barre latérale »<br>« Titre du poste »<br>« Texte »<br>« Commentaires »                                                            | ld.                                                                                                    | Contenu à compléter<br>(à partir de ses sous-menus de la barre<br>latérale): 3 conventions déposées à ce<br>jour = conventions EFTS. Pas de<br>conventions "autres" |
|----------------------------------------------------------------------------------------------------|----------------------------------------------------------------------------------------------------|----------------------------------------------------------------------------------------------------|----------------------------------------------------------------------------------------------------|
| ESPACE PRIVE > ESPACE<br>ADHERENTS PACA<br>https://www.cnahes.org/espace-<br>prive/espace-adherents-paca/                                                 | Divi :<br>« Barre latérale »<br>« Titre du poste »<br>« Texte »<br>« Commentaires »                                                            | Administration régionale PACA (+<br>nationale en soutien).<br>Accès public protégé par mot de<br>passe. Les visiteurs adhérents<br>peuvent lire et commenter, mais pas<br>ajouter ou modifier des documents<br>(ce qui supposerait pour eux un<br>compte administrateur et une<br>formation Wordpress) | Il s'agit d'une page test pour une seule<br>région : la généralisation est à étudier<br>Accès non trouvé<br>A reprendre (cf demande Grand Est)                      |
| CONTACT<br>https://www.cnahes.org/contactez-<br>nous/                                                                                                    | Divi :<br>- « Titre du poste »<br>- « Texte »<br>- « Formulaire de contact »<br>- « Texte »                                                    | Administration nationale                                                                                                    | RAS                                                                                                    |
| MENTIONS LEGALES<br>https://www.cnahes.org/mentions-<br>legales/                                                                                          | Divi :<br>« Titre du poste »<br>« Texte »                                                                                                    | Administration nationale                                                                                                    | RAS                                                                                                    |
| PLAN DU SITE<br>https://www.cnahes.org/plan-du-site/                                                                                                    | Divi :<br>« Titre du poste »<br>« Code »<br>[wp_sitemap_page only="page"]<br>[wp_sitemap_page only="post"]<br>[wp_sitemap_page only="project"] | Administration CVMH                                                                                                    | RAS                                                                                                    |

| CREDITS<br>https://www.cnahes.org/credits/                                                  | Divi :<br>- « Titre du poste »<br>- « Texte » | Administration nationale | RAS |
|---------------------------------------------------------------------------------------------|-----------------------------------------------|--------------------------|-----|
| POLITIQUE DE<br>CONFIDENTIALITE<br>https://www.cnahes.org/politique-de-<br>confidentialite/ | ?                                             | Administration CVMH      | RAS |

| Page et URL                                                                                                    | Architecture                                                                                                    | Administrateurs                                                                                   | Améliorations                                                                                                    |
|----------------------------------------------------------------------------------------------------|----------------------------------------------------------------------------------------------------|---------------------------------------------------------------------------------------------------|----------------------------------------------------------------------------------------------------|
| 1. LE CNAHES<br>https://cnahes.org/le-cnahes/                                                                                  | Divi :<br>- Ligne 1<br>• « Titre du poste »<br>- Ligne 2 (à 4 colonnes)<br>• « Résumé » x4<br>- Ligne 3 (à 3 colonnes)<br>• « Résumé » x3<br>- Ligne 4<br>• « Texte » (pour le titre<br>« Actualités CNAHES »)<br>• « Blog » (articles) | Administration nationale<br>Articles affichables par les<br>administrateurs national et régionaux | Page où s'affichent les actualités à<br>portée nationale. Actuellement peut être<br>alimentée depuis toutes les régions.<br>suite réunion communication avril 2021:<br>élaboration d'une charte portant sur les<br>critères de publication.<br>La méthode de présentation de l'article<br>accompagné d'image mise en avant et<br>incluant éventuellement un pdf a été<br>travaillée lors des ateliers coopératifs |
| L'ASSOCIATION<br>https://cnahes.org/le-<br>cnahes/lassociation/                                                                | Divi : 2 colonnes ¼ - ¾<br>• « Barre latérale »<br>• « Titre du poste »<br>• « Texte »                                                                                                    | Administration nationale                                                                          |                                                                                                    |
| L'ASSOCIATION > LES<br>PREMIERS PAS DU CNAHES<br>https://cnahes.org/le-<br>cnahes/lassociation/les-premiers-pas-du-<br>cnahes/ | Divi : 2 colonnes ¼ - ¾                                                                                                    | Administration nationale                                                                          | RAS                                                                                                    |
| CONSEIL D'ADMINISTRATION<br>https://cnahes.org/le-cnahes/conseil-<br>dadministration/                                          | Divi : 2 colonnes ¼ - ¾<br>• « Barre latérale »<br>• « Titre du poste »<br>• « Texte »                                                                                                    | Administration nationale                                                                          | Nouvelle mise à jour en cours mai 2021                                                                                                    |

| Page et URL                                                                                                    | Architecture                                                                                                    | Administrateurs          | Améliorations                                                                                                    |
|----------------------------------------------------------------------------------------------------|----------------------------------------------------------------------------------------------------|--------------------------|----------------------------------------------------------------------------------------------------|
| NOS OBJECTIFS<br>https://cnahes.org/le-cnahes/nos-<br>objectifs/                                                                           | Divi : 2 colonnes ¼ - ¾<br>« Barre latérale »<br>« Titre du poste »<br>« Texte »                                                                                                    | Administration nationale | Toujours pertinent                                                                                                    |
| NOS ACTIONS<br>https://cnahes.org/le-cnahes/nos-actions/                                                                                   | Divi : 2 colonnes ¼ - ¾<br>• « Barre latérale »<br>• « Titre du poste »<br>• « Texte »                                                                                                    | Administration nationale | Beau texte mais un travail<br>d'actualisation intéressant à faire                                                                                                    |
| NOS PARTENAIRES<br>https://cnahes.org/le-cnahes/nos-<br>partenaires/                                                                       | <ul> <li>Divi : 2 colonnes ¼ - ¾</li> <li>« Barre latérale »</li> <li>« Titre du poste »</li> <li>« Texte » (pour titre<br/>« Pouvoirs publics »)</li> <li>« Texte » x3 (pour chaque<br/>ministère)</li> <li>Etc.</li> </ul> | Administration nationale | Pouvoirs publics: + Secrétariat Etat<br>Taquet? Départements?<br>EFTS : Mettre tous les centres de<br>formation adhérents + ENPJJ (en<br>grille) Priorité ++<br>Acteurs : ajouter CREAI CVL,<br>LADAPT PM: à repenser<br>complètement: inactuel et trop<br>discriminant<br>Services d'archives à ajouter en grille |
| NOTRE RESEAU<br>D'ASSOCIATIONS D'HISTOIRE<br>SOCIALE<br>https://www.cnahes.org/le-cnahes/notre-<br>reseau-dassociations-dhistoire-sociale/ | <ul> <li>Divi : 2 colonnes ¼ - ¾</li> <li>« Barre latérale »</li> <li>« Titre du poste »</li> <li>« Texte » (pour titre<br/>« Pouvoirs publics »)</li> <li>« Texte » x3 (pour chaque<br/>ministère)</li> <li>Etc.</li> </ul> | Administration nationale | Bonne base<br>Remettre ADAJEP (cité ensuite mais<br>pas listée)<br>Proposition puisque l'ordre n'est pas<br>alphabétique: AHPJM, GREHSS?<br>PAJEP/ ADAJEP et CHSS en premier                                                                                                    |

| Page et URL                                                  | Architecture                                                                                                    | Administrateurs          | Améliorations                                                                                 |
|--------------------------------------------------------------|----------------------------------------------------------------------------------------------------|--------------------------|-----------------------------------------------------------------------------------------------|
| LA LETTRE<br>https://www.cnahes.org/le-cnahes/la-<br>lettre/ | <ul> <li>Divi : <ul> <li>Ligne 1 (2 colonnes ¼ - ¾)</li> <li>« Barre latérale »</li> <li>« Titre du poste »</li> <li>« Texte » (dernier numéro)</li> </ul> </li> <li>Ligne 2 <ul> <li>« Texte » (pour titre « Les numéros de la Lettre depuis 1997 »)</li> </ul> </li> <li>Lignes 3 à 12 (à 6 colonnes) <ul> <li>Un « Bouton » par numéro</li> </ul> </li> <li>Ligne 13 <ul> <li>« Texte » (pour titre « Les suppléments de la Lettre depuis 2010 »)</li> </ul> </li> <li>Ligne 14 <ul> <li>Un « Appel d'action » par supplément</li> </ul> </li> </ul> | Administration nationale | Super dispositif<br>Décider des échéances de mise en<br>ligne<br>La newsletter?               |
| ADHESIONS<br>https://cnahes.org/le-cnahes/adhesions/         | Divi :<br>- « Titre du poste »<br>- « Texte »<br>- « Texte » (pour l'adresse)                                                                                                    | Administration nationale | Espace refait en 2020<br>Bulletin adhésion à reprendre<br>(notamment: question des virements) |

| Page et URL                                                                                                    | Architecture                                                                                                    | Administrateurs                                                                                                    | Améliorations                                                                                                    |
|----------------------------------------------------------------------------------------------------|----------------------------------------------------------------------------------------------------|----------------------------------------------------------------------------------------------------|----------------------------------------------------------------------------------------------------|
| 2. LE CNAHES EN<br>REGIONS<br>https://cnahes.org/le-cnahes-en-regions/                                                                                                    | Divi :<br>- « Titre du poste »<br>- « Code » : <i>[francereg]</i> (pour la<br>carte des régions)<br>- « Texte » (titre « Les actualités en<br>régions »)<br>- « Blog » (articles)           | Administration CNAHES, sauf la carte (CVMH)                                                                                                    | Cette page avec la carte interactive<br>donne également les dernières actualités<br>toutes régions<br>En général peu fréquentée puisqu'on va<br>directement au menu déroulant à la<br>recherche d'une région                                                                                                    |
| [DELEGATION REGIONALE] ><br>LA DELEGATION REGIONALE] ><br>Auvergne-Rhône-Alpes,<br>Bourgogne-Franche-Comté,<br>Bretagne, Centre-Val-de-Loire,<br>Grand-Est, Hauts-de-France, Ile-<br>de-France, Occitanie, Provence-<br>Alpes-Côte-d'Azur (9)<br>https://www.cnahes.org/le-cnahes-en-<br>regions/auvergne-rhone-alpes/la-<br>delegation-regionale/<br>etc. | Divi :<br>- Ligne 1<br>• « Barre latérale »<br>• « Texte » (titre et<br>présentation de la DR)<br>- Ligne 2<br>• « Texte » (titre « Les<br>actualités de [nom de la<br>DR] »)<br>• « Blog » | Administration régionale<br>+ Administration nationale en<br>soutien<br>La création de <i>catégories d'articles</i><br>relève de l'administration nationale. | Variantes introduites à cette architecture<br>de base:<br>*AURA: + bandeau<br>*Bretagne: + bandeau spécifique<br>*Grand Est:<br>a) mise en avant axes de travail en<br>cours<br>b) délégation décomposée en trois<br>territoires<br>c) rubriques d'origine déconstruites<br>avec des entrées originales, telles:<br>publication se t bibliographies en régions<br>*Présentation des délégations: DR<br>adjoints indiqués seulement en GE (ni en<br>Bretagne ni en ÎdF) |
|                                                                                                    | Divi :<br>- Ligne 1<br>• « Barre latérale »<br>• « Titre du poste »<br>• « Texte » (présentation)<br>- Ligne 2<br>• « Texte » (« Actualités »)                                              | Administration régionale<br>+ Administration nationale en<br>soutien<br>La création de <i>catégories d'articles</i><br>relève de l'administration nationale. |                                                                                                    |

|                                                                       | • « Blog »                                                                                                    |                                                                                                    |                                                                                                    |
|-----------------------------------------------------------------------|----------------------------------------------------------------------------------------------------|----------------------------------------------------------------------------------------------------|----------------------------------------------------------------------------------------------------|
| [DELEGATION REGIONALE] ><br>HISTOIRE, RECHERCHE ET<br>TRANSMISSION EN | Divi :<br>- Ligne 1<br>• « Barre latérale »<br>• « Titre du poste »<br>• « Texte » (présentation)<br>- Ligne 2<br>• « Texte » (« Actualités »)<br>• « Blog »                                                                                                    | Administration régionale<br>+ Administration nationale en<br>soutien<br>La création de <i>catégories d'articles</i><br>relève de l'administration nationale.                                                                                                    | AURA: documents et évènements<br>répertoriés depuis 2003<br>Bretagne: Intervention Martine Trapon<br>AG 2029<br>GE: rubrique déconstruite<br>PACA: la rubrique comprend un<br>lien+photo vers colloque de Nice 2018.<br>Elle comprend aussi une présentation<br>des entretiens régionaux qu'on retrouve<br>aussi à la rubrique "recueil de la mémoire<br>régionale" (pourquoi ce titre: "privé"?) |
| [DELEGATION REGIONALE] ><br>RECUEIL DE LA MEMOIRE<br>REGIONALE EN     | <ul> <li>Divi : <ul> <li>Ligne 1</li> <li>« Barre latérale »</li> <li>« Titre du poste »</li> <li>« Texte » (présentation)</li> </ul> </li> <li>Ligne 2 <ul> <li>« Texte » (titre « Portraits de votre région »)</li> <li>« Portefeuille filtrable » (choix de la 1<sup>e</sup> catégorie Région sur les 3 ou 4 du même nom ; choix « Grille » dans Style &gt; Modèle)</li> <li>« Texte » (titre « Témoignages »)</li> <li>« Portefeuille filtrable » (choix de la 4<sup>e</sup> catégorie Région du même nom ; choix « Grille » dans Style &gt; Modèle)</li> <li>« Texte » (titre « Albums photo »)</li> </ul> </li> </ul> | Administration régionale<br>+ Administration nationale en<br>soutien<br>La création de <i>catégories de projets</i><br>relève de l'administration nationale.<br>Les <i>projets</i> peuvent être créés par<br>les administrateurs national et<br>régionaux. Ils doivent être liés<br>également à la rubrique<br>Ressources (sous-rubriques<br>Portraits ou Albums photo ou<br>Témoignages ou Registres<br>associatifs). | <ul> <li>« Portraits de <u>la</u> région »<br/>Manquent certains menus et titres de<br/>poste.</li> <li>Portraits: voir questionnement dans la<br/>page nationale portraits et aussi dans<br/>espace privé&gt; délégués &gt; site internet</li> </ul>                                                                                                    |

|                                                                                                    | <ul> <li>« Portefeuille filtrable »<br/>(choix de la 2<sup>e</sup> catégorie<br/>Région du même nom ;<br/>choix « Grille dans Style &gt;<br/>Modèle)</li> <li>« Texte » (titre « Registres<br/>associatifs »)</li> <li>« Portefeuille filtrable »<br/>(choix de la 3<sup>e</sup> catégorie<br/>Région du même nom ;<br/>choix « Grille dans Style &gt;<br/>Modèle)</li> </ul> |                          |                                                                                                    |
|----------------------------------------------------------------------------------------------------|----------------------------------------------------------------------------------------------------|--------------------------|----------------------------------------------------------------------------------------------------|
| [REGION INACTIVE] ><br>ACCUEIL<br>Corse, Normandie, Nouvelle-<br>Aquitaine, Pays-de-la-Loire,<br>Outre-Mer (5)<br>https://www.cnahes.org/le-cnahes-en-<br>regions/corse/accueil/<br>etc.                 | Divi :<br>- « Barre latérale »<br>- « Texte » (accroche)<br>- « Texte » (encadré de questions)<br>- « Texte » (invitation à contacter)                                                                                                    | Administration nationale |                                                                                                    |
| [REGION INACTIVE] ><br>SITUATION A LA FIN DU 19°<br>SIECLE<br>Exemple (Nouvelle Aquitaine) :<br>https://www.cnahes.org/le-cnahes-en-<br>regions/nouvelle-aquitaine/situation-a-la-<br>fin-du-19e-siecle/ | Editeur standard                                                                                                    | Administration nationale | Texte synthétique à partir de la collection<br>d'annuaires départementaux de l'OCOB<br>publiés en 1896<br>Cf. « Le recensement national » dans :<br>https://www.cnahes.org/ressources/guide-<br>de-recherche/retrouver-un-ancien-<br>etablissement-ou-service/charite-et-<br>bienfaisance/ |

| [REGION INACTIVE] ><br>QUELLES ARCHIVES ?                                                                                                    | Editeur standard                                                                                                    | Administration nationale | Texte synthétique sur les archives<br>consultables dans la région (à produire<br>d'après le guide des sources) |
|----------------------------------------------------------------------------------------------------|----------------------------------------------------------------------------------------------------|--------------------------|----------------------------------------------------------------------------------------------------|
| [REGION INACTIVE] ><br>CARTES POSTALES<br>ANCIENNES<br>Exemple (Nouvelle<br>Aquitaine) :https://www.cnahes.org/le-<br>cnahes-en-regions/nouvelle-<br>aquitaine/quelques-images-anciennes/ | Divi :<br>- Barre latérale<br>- « Texte » (grand titre et titre<br>d'établissement)<br>- « Galerie »<br>- « Texte » (titre d'établissement)<br>- « Galerie »<br> | Administration nationale |                                                                                                    |
| [REGION INACTIVE] ><br>RESSOURCES DU CNAHES                                                                                                    | Architecture identique à :<br>[DELEGATION REGIONALE] ><br>RECUEIL DE LA MEMOIRE<br>REGIONALE EN<br>(voir ci-dessus)                                              | Administration nationale |                                                                                                    |

| Page et URL                        | Architecture                                                                                                    | Administrateurs          | Améliorations |
|------------------------------------|----------------------------------------------------------------------------------------------------|--------------------------|---------------|
| 3. VOS ARCHIVES                    | Divi :<br>- Ligne 1<br>• « Titre du poste »<br>- Ligne 2 (à 4 colonnes)<br>• « Résumé » x4<br>- Ligne 3 (à 4 colonnes)<br>• « Résumé » x4                                                                                                    | Administration nationale |               |
| UN PATRIMOINE COLLECTIF            | « Barre latérale »<br>« Titre du poste »<br>« Texte »                                                                                                    | Administration nationale |               |
| LES OBLIGATIONS<br>ADMINISTRATIVES | « Barre latérale »<br>« Titre du poste »<br>« Texte »<br>« Appel d'action » : bouton de lien<br>vers la page « Gérer ses archives »                                                                                                    | Administration nationale |               |
| GERER SES ARCHIVES                 | <ul> <li>« Barre latérale »</li> <li>« Titre du poste »</li> <li>« Texte » (texte général)</li> <li>« Texte » (PJJ)</li> <li>« Texte » (ASE)</li> <li>« Texte » (Ecoles paramédicales)</li> <li>« Texte » (proposition de contact)</li> </ul> | Administration nationale |               |

| FAIRE CLASSER SES<br>ARCHIVES                               | « Barre latérale »<br>« Titre du poste »<br>« Texte »                                                                                                    |                                                                                                    |  |
|-------------------------------------------------------------|----------------------------------------------------------------------------------------------------|----------------------------------------------------------------------------------------------------|--|
| LES CHANTIERS EN COURS                                      | <ul> <li>« Barre latérale »</li> <li>« Titre du poste »</li> <li>« Blog » (catégorie d'articles « Les chantiers en cours » ; Style &gt;</li> <li>Modèle : « Grille »)</li> </ul>                                                                                               | Administration nationale<br>Articles affichables par les<br>administrateurs national et<br>régionaux. |  |
| CONFIER SES ARCHIVES                                        | « Barre latérale »<br>« Titre du poste »<br>« Texte »<br>« Appel d'action » : bouton de lien<br>vers la page fille « Confier ses<br>archives au CNAHES »                                                                                                    | Administration nationale                                                                              |  |
| CONFIER SES ARCHIVES ><br>CONFIER SES ARCHIVES AU<br>CNAHES | <ul> <li>« Barre latérale »</li> <li>Ligne 1 : <ul> <li>« Titre du poste »</li> <li>« Texte »</li> </ul> </li> <li>Ligne 2 : 2 colonnes égales <ul> <li>« Texte » (« Le don »)</li> <li>« Texte » (« Le dépôt révocable »)</li> </ul> </li> <li>Ligne 3 : « Texte »</li> </ul> | Administration nationale                                                                              |  |
| COMMUNIQUER SES<br>ARCHIVES                                 | « Barre latérale »<br>« Titre du poste »<br>« Texte »<br>« Code » <i>[tabl id=1 /]</i> (import tableau<br>« Délais de communication »)                                                                                                    | Administration nationale                                                                              |  |

| SE FORMER AUX ARCHIVES | « Barre latérale »<br>« Titre du poste »<br>« Texte » | Administration nationale |  |
|------------------------|-------------------------------------------------------|--------------------------|--|
|                        |                                                       |                          |  |

| Page et URL   | Architecture                                                                                                    | Administrateurs          | Améliorations |
|---------------|----------------------------------------------------------------------------------------------------|--------------------------|---------------|
| 4. FORMATIONS | Pas de page d'accueil pour<br>l'instant : c'est une rubrique factice<br>pointant vers « Journées<br>d'études » et « Se former aux<br>archives » | Administration nationale |               |

| Page et URL                                   | Architecture                                                                                                    | Administrateurs          | Améliorations                                                                                                    |
|-----------------------------------------------|----------------------------------------------------------------------------------------------------|--------------------------|----------------------------------------------------------------------------------------------------|
| 5. HISTOIRE,<br>RECHERCHE ET<br>TRANSMISSION  | Ligne 1 :<br>« Titre du poste »<br>Ligne 2 (4 colonnes) :<br>« Résumé » x4<br>Ligne 3 :<br>« Texte » (« Les actualités »)<br>« Blog »        | Administration nationale | Voir analyses et propositions<br>Sylvain prolongeant la réflexion sur<br>les panneaux mail du 19 mars 21<br>(re:kakemonos bretons) (ci-après le<br>tableau) |
| JOURNEES D'ETUDES,<br>COLLOQUES ET SEMINAIRES | « Barre latérale »<br>« Titre du poste »<br>« Texte » (d'une journée d'étude)<br>« Séparateur »<br>« Texte » (d'une journée d'étude)<br>Etc. | Administration nationale | Peut-on ajouter une pagination ?<br>Ajouter la journée de l'EPIC<br>Revoir les liens                                                                        |
| CONFERENCES ET<br>COMMUNICATIONS              | Idem                                                                                                    | Administration nationale | Ajouter des présentations de thèses<br>(Philippe Fabry, Véronique<br>Blanchard) + texte d'Alain Vilbrod                                                     |
| PUBLICATIONS                                  | « Barre latérale »<br>« Titre du poste »<br>« Résumé » x nb de publications                                                                  | Administration nationale | Compléter par les publications<br>nationales et régionales qu'on peut<br>mettre en ligne (redemander les<br>fichiers)<br>Peut-on ajouter une pagination ?   |
| PRIX FRANCOISE TETARD                         | « Barre latérale »<br>« Titre du poste »<br>« Texte »                                                                                        | Administration nationale |                                                                                                    |

| Page et URL                                                             | Architecture                                                                                                    | Administrateurs          | Améliorations                                                                                                    |
|-------------------------------------------------------------------------|----------------------------------------------------------------------------------------------------|--------------------------|----------------------------------------------------------------------------------------------------|
| 6. RESSOURCES                                                           | Divi :<br>- Ligne 1<br>• « Titre du poste »<br>- Ligne 2 (à 4 colonnes)<br>• « Résumé » x4                       | Administration nationale | Partie non revue par PM dans le<br>détail<br>A été restructurée avec la sortie<br>GDS<br>Sur la partie collections<br>numériques et l'articulation<br>médiathèque de témoignages /<br>portraits, voir la note de Nathan<br>(ci après) du 12 avril |
| GUIDE DES SOURCES                                                       | Divi :<br>« Barre latérale »<br>- Ligne 1<br>• « Titre du poste »<br>- Ligne 2 (à 2 colonnes)<br>• « Résumé » x4 | Administration nationale |                                                                                                    |
| GUIDE DES SOURCES > POLITIQUE DE<br>COLLECTE                            | Divi :<br>« Barre latérale »<br>« Titre du poste »<br>« Texte »                                                  | Administration nationale |                                                                                                    |
| GUIDE DES SOURCES > RECHERCHER<br>UN FONDS DANS LE GUIDE DES<br>SOURCES | Divi :<br>« Barre latérale »<br>« Titre du poste »<br>« Texte »                                                  | Administration nationale | Projet d'un sommaire cliquable à<br>terme (avec possibilité de partager<br>les chapitres régionaux avec les<br>pages régionales<br>correspondantes ?)                                                                                             |

| GUIDE DES SOURCES > TROUVER UN<br>OUVRAGE, UNE BIBLIOTHEQUE                          | Divi :<br>« Titre du poste »<br>« Texte » (citation)<br>« Texte » (sous-titre 1)<br>« Bascule » x4<br>« Texte » (sous-titre 2)<br>« Bascule » x2                                              | Administration nationale |  |
|--------------------------------------------------------------------------------------|----------------------------------------------------------------------------------------------------|--------------------------|--|
| GUIDE DES SOURCES > RETROUVER UN<br>ANCIEN ETABLISSEMENT OU SERVICE                  | Divi :<br>« Titre du poste »<br>« Texte » (introduction)<br>« Résumé » x3 (trois entrées)<br>« Texte » (voir aussi…)                                                                          | Administration nationale |  |
| GUIDE DES SOURCES > RETROUVER UN<br>ANCIEN ETABLISSEMENT OU SERVICE ><br>[SECTEUR X] | Divi :<br>« Barre latérale »<br>« Titre du poste »<br>« Texte » (descriptions et liens)<br>« Bascule » (pour déplier une<br>liste de liens)<br>« Texte » (suite des descriptions<br>et liens) | Administration nationale |  |
| COLLECTIONS NUMERIQUES                                                               | Divi :<br>« Barre latérale »<br>Ligne 1 :<br>« Titre du poste »<br>Ligne 2 (à 3 colonnes)<br>« Résumé » x3 (trois entrées)                                                                    | Administration nationale |  |

| COLLECTIONS NUMERIQUES > ALBUMS<br>PHOTO             | Divi :<br>« Barre latérale »<br>« Titre du poste »<br>« Texte » (introduction)<br>« Portefeuille » (avec sélection<br>de la catégorie de projets<br>« Albums photo »)<br><i>Même modèle que les Registres</i><br><i>associatifs ci-dessous</i>                     | Administration nationale                                                                                    | Créer une bannière à l'avenant,<br>avec un peu de couleur pour<br>compenser les N/B des photos<br>Faire un lien vers le répertoire<br>iconographique de Jeanne Paris                                                                                                    |
|------------------------------------------------------|----------------------------------------------------------------------------------------------------|----------------------------------------------------------------------------------------------------|----------------------------------------------------------------------------------------------------|
| COLLECTIONS NUMERIQUES > ALBUMS<br>PHOTO > [ALBUM X] | L'administration s'effectue au<br>niveau des Projets (et non des<br>Pages)<br>Divi :<br>« Titre du poste »<br>« Texte » (contenant une galerie<br>de quelques photos<br>sélectionnées + du texte)<br>« Bouton » (avec lien de l'album<br>téléchargeable en PDF)    | Administration nationale<br>« Projets » constructibles par les<br>administrateurs national et<br>régionaux. | Créer un modèle de projet                                                                                                    |
| COLLECTIONS NUMERIQUES ><br>TEMOIGNAGES              | Divi :<br>« Barre latérale »<br>« Titre du poste »<br>« Texte »<br>« Portefeuille filtrable » (avec<br>sélection des catégories de<br>projets : lettres de l'alphabet<br>filles de la catégorie<br>« Témoignages »)<br>Même modèle que les Portraits<br>ci-dessous | Administration nationale                                                                                    | Créer une bannière à l'avenant<br>Intro à rédiger<br>Prévoir un lien futur vers le Guide<br>des sources orales et expliciter la<br>relation GDS/ Page nationale<br>Témoignage-collections<br>numériques (une sélection?)/<br>Pages régionales recueil de la<br>mémoire témoignages<br>Faire apparaître par ordre<br>alphabétique (reclasser de<br>Bechillon à B) |

| COLLECTIONS NUMERIQUES ><br>TEMOIGNAGES > [TEMOIGNAGE X]                                                                                                    | Projet Divi :<br>« Titre du poste »<br>« Texte » (contenant<br>potentiellement vidéo, son, ou<br>témoignage écrit)                                                                                                    | Administration nationale<br>« Projets » constructibles par les<br>administrateurs national et<br>régionaux. | Créer un modèle de projet<br>Généraliser l'externalisation sur<br>vimeo/youtube ? (déjà 14 vidéos<br>dans la Bibliothèque)<br>Oui: travailler sur<br>l'externalisation You Tube ou<br>autres supports                                                 |
|----------------------------------------------------------------------------------------------------|----------------------------------------------------------------------------------------------------|----------------------------------------------------------------------------------------------------|----------------------------------------------------------------------------------------------------|
| COLLECTIONS NUMERIQUES ><br>REGISTRES ASSOCIATIFS                                                                                                    | Divi :<br>« Barre latérale »<br>« Titre du poste »<br>« Texte »<br>« Portefeuille » (avec sélection<br>de la catégorie de projets<br>« Registres associatifs »)<br>Même modèle que les Albums<br>photo ci-dessus                              | Administration nationale                                                                                    | Créer une bannière à l'avenant<br>Intro à rédiger                                                                                                    |
| COLLECTIONS NUMERIQUES ><br>REGISTRES ASSOCIATIFS > [REGISTRE<br>X]<br>Ex. : https://www.cnahes.org/project/federation-<br>bretonne-pour-la-sauvegarde-de-lenfance-et-de-<br>ladolescence-registre-1944-1957/ | Projet Divi :<br>« Titre du poste »<br>« Texte »(contenant l'appel :<br>[metaslider id=xxxx])                                                                                                    | Administration nationale<br>« Projets » constructibles par les<br>administrateurs national et<br>régionaux. | Créer un modèle de projet<br>Metaslider s'utilise-t-il facilement<br>avec Divi Builder ?                                                                                                    |
| PORTRAITS<br>https://www.cnahes.org/ressources/portraits/                                                                                                    | Divi :<br>« Barre latérale »<br>« Titre du poste »<br>« Texte » (=appel à<br>contributions)<br>« Portefeuille filtrable » (avec<br>sélection des catégories de<br>projets : lettres de l'alphabet<br>filles de la catégorie<br>« Portraits ») | Administration nationale                                                                                    | Actuellement 40 portraits + un<br>appel à contributions pour de<br>nouveaux<br>NB: ces mêmes portraits sont<br>dispatchés dans les régions<br>(rubrique: recueil de la mémoire<br>régionale)<br>Pourquoi la production de portraits<br>marque le pas? |

|                                  | Même modèle que les<br>Témoignages ci-dessus                                                                                                    |                                                                                                    | Portraits réalisés pour enfants de justice (exemple: Lafon): transposables? ou: liens vers eux? |
|----------------------------------|----------------------------------------------------------------------------------------------------|----------------------------------------------------------------------------------------------------|-------------------------------------------------------------------------------------------------|
| PORTRAITS > [PORTRAIT X]         | L'administration s'effectue au<br>niveau des Projets (et non des<br>Pages)<br>Divi :<br>« Titre du poste »<br>« Texte » (notice bio avec photo<br>et liens) ; possibilité d'insérer<br>une galerie de photos à la fin (cf.<br>Louis Casali) | Administration nationale<br>« Projets » constructibles par les<br>administrateurs national et<br>régionaux. | Créer un modèle de projet                                                                       |
| PEPITES D'ARCHIVES               | Divi :<br>« Barre latérale »<br>« Titre du poste »<br>« Bouton » (avec lien vers le<br>dossier 1)                                                                                                    | Administration nationale                                                                                    |                                                                                                 |
| PEPITES D'ARCHIVES > [DOSSIER X] | Divi :<br>« Barre latérale »<br>« Titre du poste »<br>« Texte »                                                                                                    | Administration nationale                                                                                    |                                                                                                 |

19 mars 2021 18:40

## CNAHES info@cnahes.org via gmail.com

À Bernard, moi, CnahesDR\_BretagneDaniel, Helène

Bonsoir

Je saisis la balle au bond, concernant un retour sur les panneaux "nationaux", car il peut y avoir des prolongements de cette réflexion qui concernent le site.

Je reviens un peu en arrière. En juin, nous aurons bouclé la "formation de base" des webmasters régionaux. Des questions sur la structuration des pages régionales appelleront sans doute des clarifications, en essayant d'articuler 2 ou 3 logiques :

- celle de la trame actuelle, selon de grands axes d'activités du CNAHES (gestion/chantiers archives, histoire-transmission, mémoire/ressources)

- celle proposée par le Grand-Est qui prend en compte des territoires "infra-régionaux" (Alsace, Lorraine, Champagne-Ardenne)

- une logique plus fine par approches thématiques... et c'est là en fait où je veux en venir

Je pense au développement d'entrées thématiques dans les pages nationales, dans le prolongement des panneaux d'expo mais aussi en relais ou en accompagnement des approches thématiques qui seraient développées dans les pages régionales à l'avenir. A vrai dire bien sûr, cette idée de pages thématiques a déjà été évoquée plusieurs fois sans qu'on trouve le temps de la concrétiser...

Pour ma part, j'imagine une sous-rubrique "Approches thématiques" dans "Histoire Recherche Transmission". Les thèmes pourraient être ceux des 7 panneaux thématiques de l'exposition itinérante :

- Professions sociales, Ecoles, Psychiatrie, Associations périscolaires, Handicap, Prévention spécialisée, Algérie-Maroc
- ... ou bien les 5 thèmes qui figurent sur notre plaquette (pas tout à fait identiques...) :
- Justice des mineurs, Insertion sociale, Protection de l'enfance, Situations de handicap, Formation aux professions sociales

Pour chaque thème, on pourrait avoir dans l'idéal :

- un paragraphe sur les principaux enjeux actuels de la transmission : sur chaque thématique, à quelles problématiques éclairées par l'histoire on veut sensibiliser les étudiants... l'occasion au moins de répéter (presque ?) à chaque fois : "rien ou pas grand chose de neuf aujourd'hui..."

- un paragraphe sur l'état de la recherche par un-e historien-ne

- un paragraphe sur l'état des archives, reprenant (après relecture) les textes des panneaux d'expo

- des liens internes surtout vers les pages régionales, ou les pages "ressources", et des liens externes (sites spécialisés, blogs d'histoire, vidéos en ligne..)

De quoi donc favoriser toujours davantage les synergies du CNAHES... (là je ne parle pas comme à mon habitude, il est temps que le weekend arrive)

Bon week-end !

Sylvain Cid Chargé de mission du CNAHES

De Nathan G. 12 avril 21

Note de projet - Médiathèque numérique des témoignages

A l'attention de la Commission Communication - Avril 2021

Afin de créer la Médiathèque numérique des témoignages, deux activités préalables sont nécessaires : 1. La centralisation des contenus (en format

audio et vidéo)

- Campagne de collecte des témoignages auprès des délégation régionales
- Demandes d'autorisations pour fonds privés : Michel Chauvière, Christine Garcette Stockage de tous les contenus sur le disque dur du CNAHES gardé par Sylvain
- 2. Déterminer la place et le rôle de la page « médiathèque des témoignages » dans le site web du CNAHES vu comme un ensemble
  - <u>Visibilité</u>: A mon avis, l'actuelle pages de témoignages est particulièrement difficile à retrouver dans l'arborescence du site et, en ce sens, une réflexion portant sur la visibilité accordée à la médiathèque des témoignages semble nécessaire. Le risque est de réserver involontairement l'accès à la médiathèque aux habitués du site.

Proposition : soit ajouter un onglet « Archives en ligne » sur la page d'accueil (où serait directement visible le lien vers la médiathèque des témoignages), soit un bouton/logo (comme celui du GDS) sur les côtés de la page d'accueil.

• <u>Répartition des contenus</u>: Jusqu'à maintenant, dans chaque témoignage publié sur site, la biographie de la personne concernée est accessible au travers d'un lien menant vers sa page « portraits » correspondante.

Question : Faut-il maintenir ce dialogue entre le projet « portraits » et le projet « médiathèque des témoignages » ? Cela suppose qu'il ait un parallélisme entre les deux projets (chaque nouveau témoignage = un nouveau « portrait »)